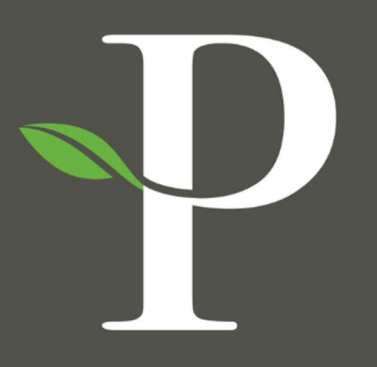

# **Parkside Financial**

BANK & TRUST

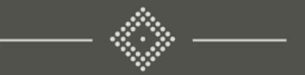

## Treasury Management Online Platform

**Creating a Domestic Wire Beneficiary** 

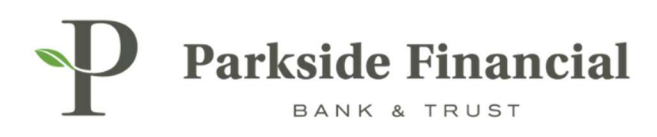

#### WIRE | CREATING A DOMESTIC WIRE BENEFICIARY

### SELECT THE PAYMENTS TAB $\rightarrow$ WIRE $\rightarrow$ WIRE BENEFICIARIES

|                               |                               |                                        | Message Center A Notifications O Cut-Off | Times 🛕 Last Login: 08/21/202 | 4, 12:56 PM, CST 🌡 Hi, bwerner8713 (pfbttest) 👻 |
|-------------------------------|-------------------------------|----------------------------------------|------------------------------------------|-------------------------------|-------------------------------------------------|
|                               |                               |                                        | DASHBOARD ACCOUNTS                       | ▼ PAYMENTS ▼ RECE             | IVABLES • REPORTING • ADMIN •                   |
| Transfer                      | Wire                          | ACH                                    | Positive Pay                             | Stop Payment                  | Bill Pay                                        |
| Create Transfer               | Create USD Wire               | Create ACH Payment                     | Check Exceptions                         | Create Stop Payments          | Business Bill Pay                               |
| Create Transfer from Template | Create USD Wire from Template | Create ACH Tax Payment                 | Check Exceptions - Decision              | Stop Payment Activity         |                                                 |
| Transfer Activity             | Upload Wires                  | ACH File Activity                      | ACLIVITY                                 |                               |                                                 |
| Recurring Transfers           | Wire Activity                 | ACH Payment Activity                   | ACH Exceptions                           |                               |                                                 |
| Transfer Templates            | Wire File Activity            | Recurring ACH Payments                 | ACH Exceptions - Decision Activity       |                               |                                                 |
| Create Loan Payment           | Recurring Wires               | ACH Templates                          | Create Issued Items                      |                               |                                                 |
| Loan Payment Activity         | Wire Templates                | ACH Tax Templates                      | lequed Items Activity                    |                               |                                                 |
|                               | Wire Beneficiaries            | ACH Recipients                         | Check Upload Formate                     |                               |                                                 |
|                               | Wire Upload Formats           | ACH Recipient Activity                 | check opload i offiata                   |                               |                                                 |
|                               |                               | ACH Recipient Import Layout            |                                          |                               |                                                 |
|                               |                               | ACH Notification of Change<br>Activity |                                          |                               |                                                 |
|                               |                               | ACH Return Activity                    |                                          |                               |                                                 |

#### CLICK "CREATE NEW BENEFICIARY" (TOP RIGHT).

| Message Center | A Notifications | Cut-Off Times | 🛕 Last Login: 08 | 8/21/2024, 12:56 PM, CST | 🛔 Hi, bwerner871: | 3 (pfbttest) 👻 |
|----------------|-----------------|---------------|------------------|--------------------------|-------------------|----------------|
|                | DASHBOARD       | ACCOUNTS -    | PAYMENTS -       | RECEIVABLES -            |                   | ADMIN -        |
|                |                 |               | C                | reate New Beneficiary    | 🛓 Download 🗸      | Print          |
|                |                 |               |                  |                          |                   |                |
|                |                 |               |                  |                          |                   |                |
|                |                 |               |                  |                          |                   |                |
|                |                 |               |                  |                          |                   |                |

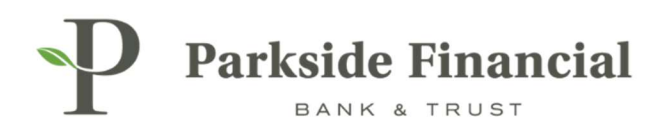

#### MAKE SURE "DOMESTIC" IS CHOSEN.

| Parkside Finan             | rcial         |                 |  |
|----------------------------|---------------|-----------------|--|
| Create a Domesti           | c Beneficiary |                 |  |
| 1. Beneficiary Information | 2. Review     | 3. Confirmation |  |
| Domestic OInternation      | al            |                 |  |

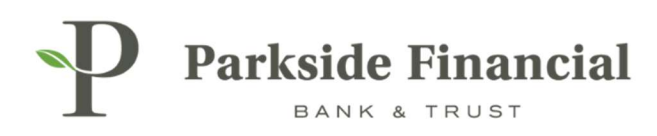

#### ENTER THE FOLLOWING INFORMATION:

- > Enter in Beneficiary's ABA/Routing Number (bank information will prefill if recognized).
- > Enter in Beneficiary's Account Number, Name and Physical Address.
- > Enter in Beneficiary's Intermediary Bank Information (*if applicable*).

CLICK REVIEW.

| Parkside Financia                        | al                             |                               |                    |
|------------------------------------------|--------------------------------|-------------------------------|--------------------|
| Create a Domestic I                      | Beneficiary                    |                               |                    |
| 1. Beneficiary Information               | 2. Review 3. Confirmation      |                               |                    |
| Domestic OInternational                  |                                |                               |                    |
| Bank ID: *                               | 081019405 Q                    | Intermediary Bank Information |                    |
| Bank Name: *                             | PARKSIDE FINANCIAL BANK & TRUS | Bank ID:                      | Routing Number Q 🗐 |
| Bank City: *                             | CLAYTON                        | Bank Name:                    |                    |
| Bank State: *                            | МО                             | City:                         |                    |
|                                          |                                | State:                        |                    |
| Account Number: *                        | 123456789                      |                               |                    |
| Re-enter Account Number: *               | 123456789                      |                               |                    |
| Name: *                                  | Test Wire                      |                               |                    |
| Address:                                 | 123 ABC Lane                   |                               |                    |
|                                          | Address Line 2                 |                               |                    |
| City: *                                  | St. Louis                      |                               |                    |
| State: *                                 | мо                             |                               |                    |
| Zip Code: *                              | 63105 –                        |                               |                    |
| Notes:                                   |                                |                               |                    |
|                                          |                                |                               |                    |
|                                          |                                |                               |                    |
| Review Reset Cancel                      |                                |                               |                    |
| © 2024 Jack Henry & Associates, Inc.   T | erms and Conditions            |                               |                    |

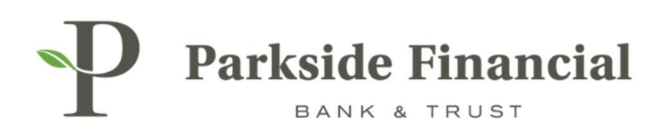

#### CLICK CONFIRM.

| P Parksi            | de Financial                        |                                            | Message Center | AC |
|---------------------|-------------------------------------|--------------------------------------------|----------------|----|
| Create a D          | omestic Beneficiary                 |                                            |                |    |
| 1. Beneficiary Info | rmation 2. Review 3. Confirmation   |                                            |                |    |
| Beneficiary         | Information                         |                                            |                |    |
| Account Number:     | 123456789                           | Routing Number: 081019405                  |                |    |
| Name:               | Test Wire                           | Bank Name: PARKSIDE FINANCIAL BANK & TRUST |                |    |
| Address:            | 123 ABC Lane<br>St. Louis, MO 63105 | Bank Address: CLAYTON, MO                  |                |    |
| Notes:              |                                     |                                            |                |    |
| Confirm             | Back Cancel                         |                                            |                |    |

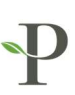

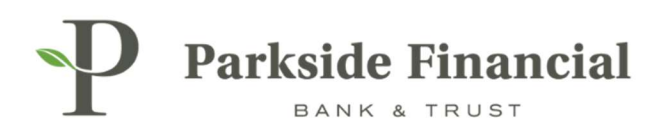

#### **CONFIRMATION OF BENEFICIARY ADDITION.**

| reate a Di          | omestic Beneficiary                                    |
|---------------------|--------------------------------------------------------|
| 1. Beneficiary Info | rmation 2. Review 3. Confirmation                      |
| Beneficiary         | Information                                            |
| -                   |                                                        |
| Success!            | The Beneficiary has been created and is ready for use. |
|                     |                                                        |
| Status:             | Ready                                                  |
| Account Number:     | 123456789                                              |
|                     | T-110                                                  |
| Name:               | lest wire                                              |
| Name:<br>Address:   | 123 ABC Lane<br>St. Louis MO 63105                     |
| Name:<br>Address:   | 123 ABC Lane<br>St. Louis, MO 63105                    |